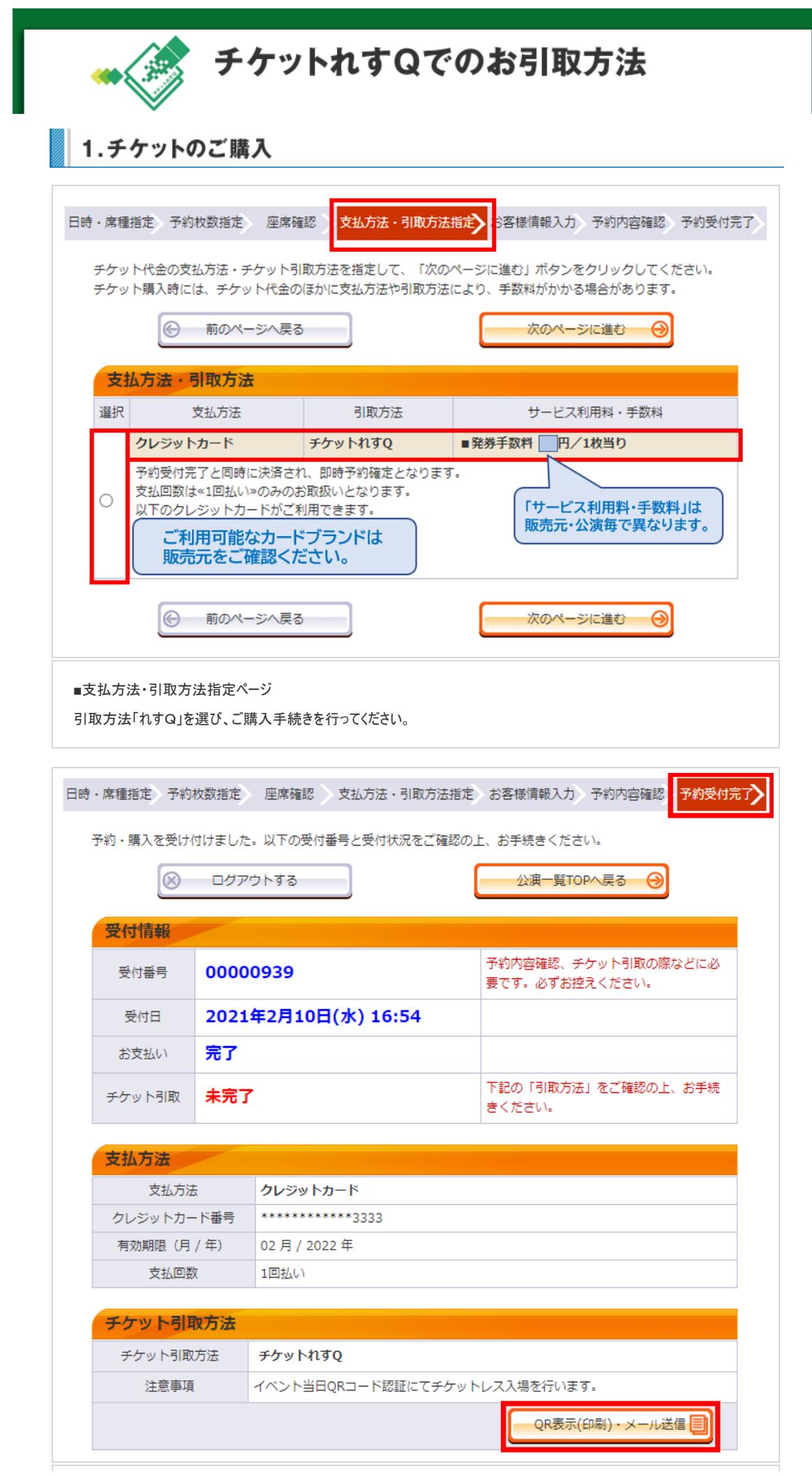

■予約受付完了ページ

「チケット引取方法」欄から、「QR表示(印刷)・メール送信」ボタンを押してください。

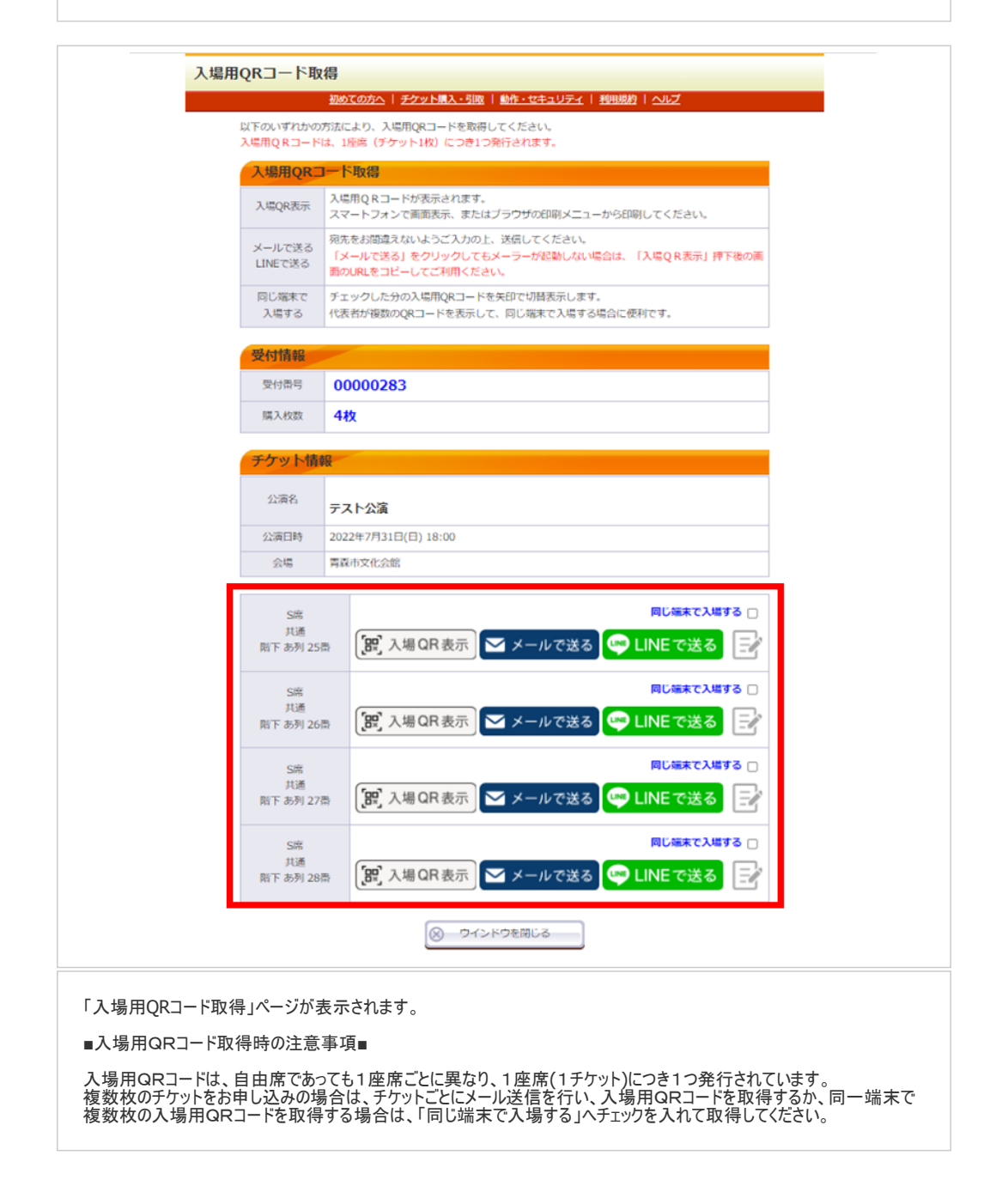

## 2.会員マイページからのお手続き方法

| 会員マイページ   チケット購入予約                                                                             |  |  |  |  |  |
|------------------------------------------------------------------------------------------------|--|--|--|--|--|
| <u>初めての方へ   チケット購入・引取   動作・セキュリティ</u>   利用規約   ヘルプ                                             |  |  |  |  |  |
| 会員ID・パスワードを入力し、「ログイン」ボタンをクリックしてください。                                                           |  |  |  |  |  |
| 会員登録された方はこちら                                                                                   |  |  |  |  |  |
| 会員 I D、パスワードを入力してください。<br>会員 I D<br>パスワード<br>ログイン<br>パスワードをお忘れの場合は【ごちら】<br>会員 I Dをお忘れの場合は【ごちら】 |  |  |  |  |  |
| ■会員マイページ ログインページ<br>会員IDとパスワードを入力し、「ログイン」ボタンを押してください。                                          |  |  |  |  |  |

| 会員マイページ   チケット購入                                               |  |  |  |  |  |
|----------------------------------------------------------------|--|--|--|--|--|
| <u>初めての方へ   チケット購入・引取   動作・セキュリティ</u>   利用規約   ヘルプ<br>オンライン,今日 |  |  |  |  |  |
| の001:山田太郎 様                                                    |  |  |  |  |  |
| TOPICS                                                         |  |  |  |  |  |
| オンライン会員へのお知らせです。                                               |  |  |  |  |  |
| ご希望のメニューボタンをクリックしてください。                                        |  |  |  |  |  |
| 会員手続きに関するメニュー                                                  |  |  |  |  |  |
| 登録内容変更 登録内容変更                                                  |  |  |  |  |  |
| 登録内容の確認・変更が可能です。                                               |  |  |  |  |  |
| 登録取消/退会                                                        |  |  |  |  |  |
| 会員登録の取消・退会申し込みを受付します。                                          |  |  |  |  |  |
| モバパス アプリ番号設定 アプリ番号設定 〇                                         |  |  |  |  |  |
| モバパス アプリ番号の設定が可能です。<br>【現在登録されているアプリ番号】<br><mark>未登録</mark>    |  |  |  |  |  |
| チケットに関するメニュー                                                   |  |  |  |  |  |
| チケット予約・購入履歴確認                                                  |  |  |  |  |  |
| チケットの予約・購入履歴を確認できます。                                           |  |  |  |  |  |
| 曲選予約内容・結果確認                                                    |  |  |  |  |  |
| 抽選予約の申込内容・抽選結果を確認できます。                                         |  |  |  |  |  |
| ■会員マイページ<br>「チケット予約・購入履歴確認」ボタンを押してください。                        |  |  |  |  |  |

## チケットれすQでのチケットお引取り方法

## チケット予約・購入履歴の詳細を確認する場合は、「受付番号」をクリックしてください。

| チケット予約・購入履歴   PAGE [1] [2] |               |                           |    |        |  |  |
|----------------------------|---------------|---------------------------|----|--------|--|--|
| 受付番号                       | 受付日           | 公演名/公演日時                  | 枚数 | 合計金額   |  |  |
| 00000828                   | 2020/03/10(火) | ※複数※<br>内容は詳細ページでご確認ください。 | 4枚 | 5,200円 |  |  |
| 00000827                   | 2020/03/10(火) | ※複数※<br>内容は詳細ページでご確認ください。 | 4枚 | 5,200円 |  |  |
| <u>00000819</u>            | 2020/03/10(火) | ※複数※<br>内容は詳細ページでご確認ください。 | 4枚 | 4,540円 |  |  |
| 00000818                   | 2020/03/10(火) | ※複数※<br>内容は詳細ページでご確認ください。 | 4枚 | 4,540円 |  |  |
| 00000813                   | 2020/03/05(木) | ※複数※<br>内容は詳細ページでご確認ください。 | 3枚 | 3,495円 |  |  |

## ■チケット予約・購入履歴

一覧から、引き取りたいチケットの「受付番号」を押してください。

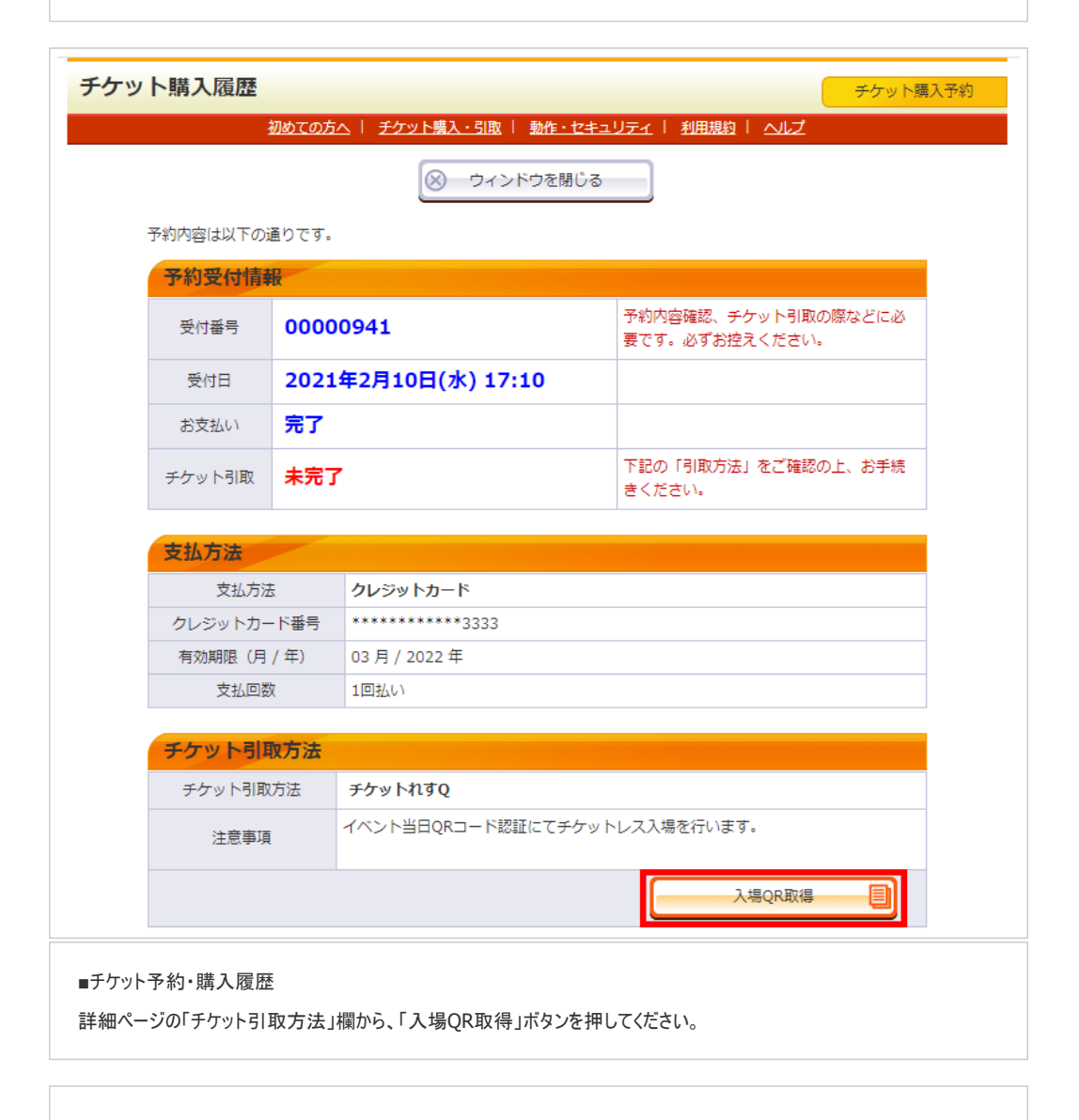

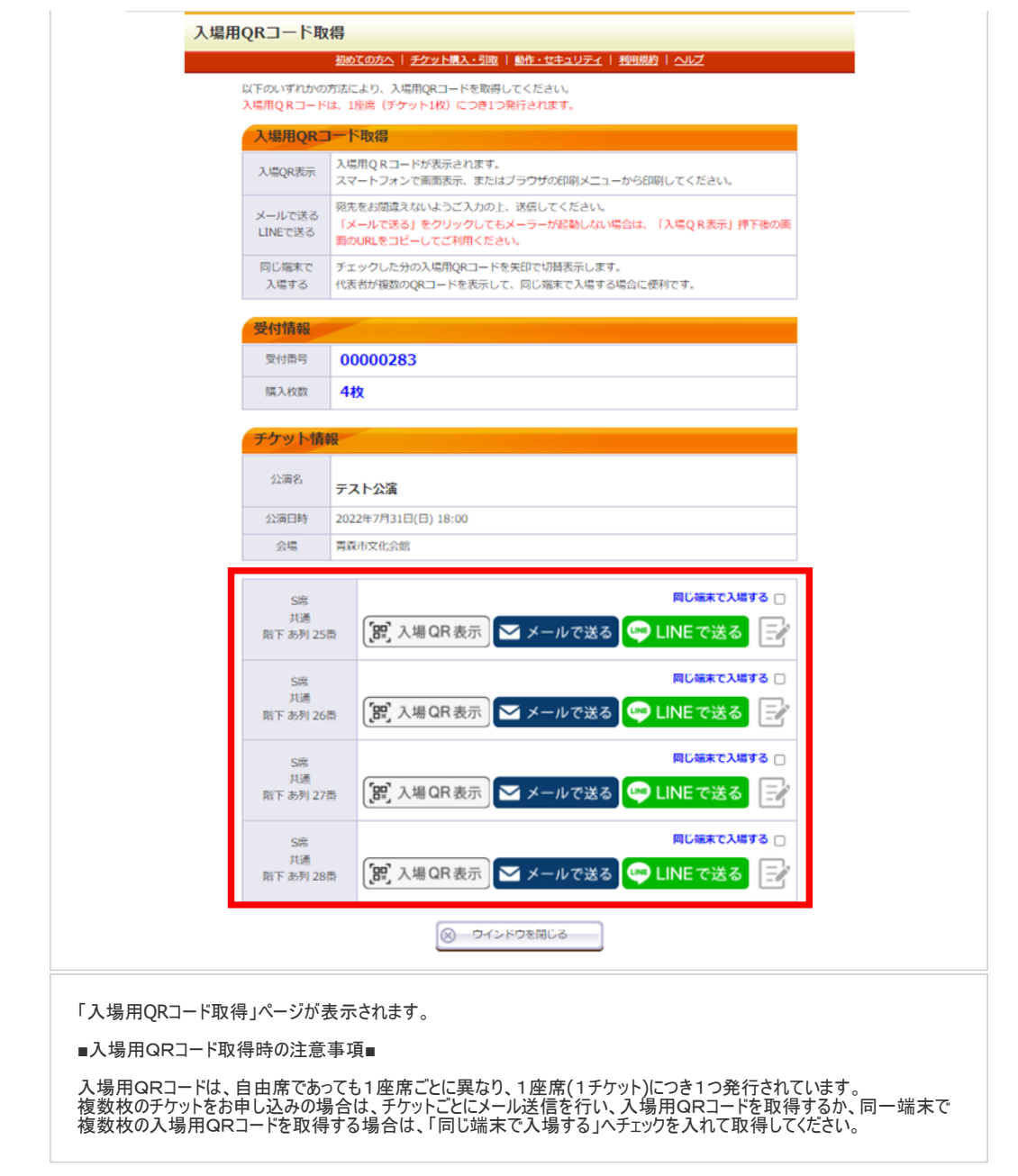

3.入場方法

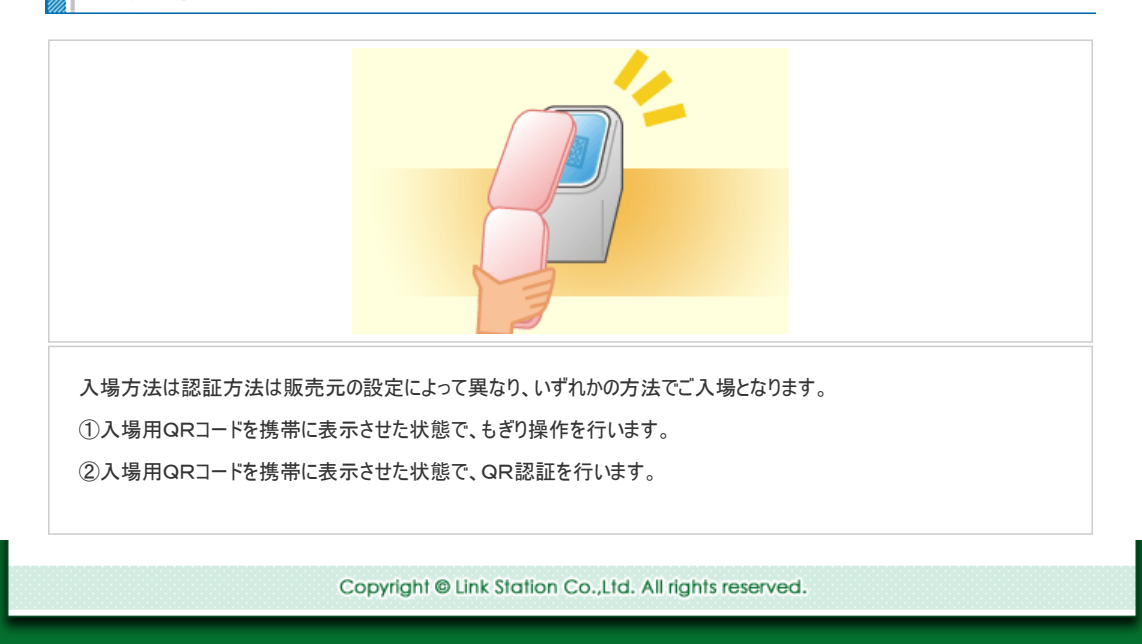